# Butlletí Setmanal AVISOS D'INTERACCIONS

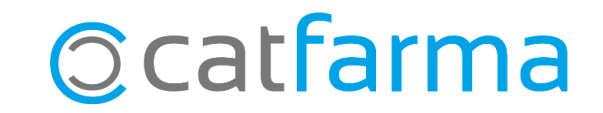

El **Nixfarma** ens permet mostrar diferents avisos a la venda. Un d'aquests avisos és que ens informi de les diferents interaccions entre els medicaments que estem dispensant per tal d'informar millor els pacients.

A continuació veurem com activar aquesta opció i un exemple del seu ús.

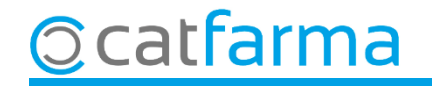

Accedim al menú **BDades → Paràmetres Bot PLUS**:

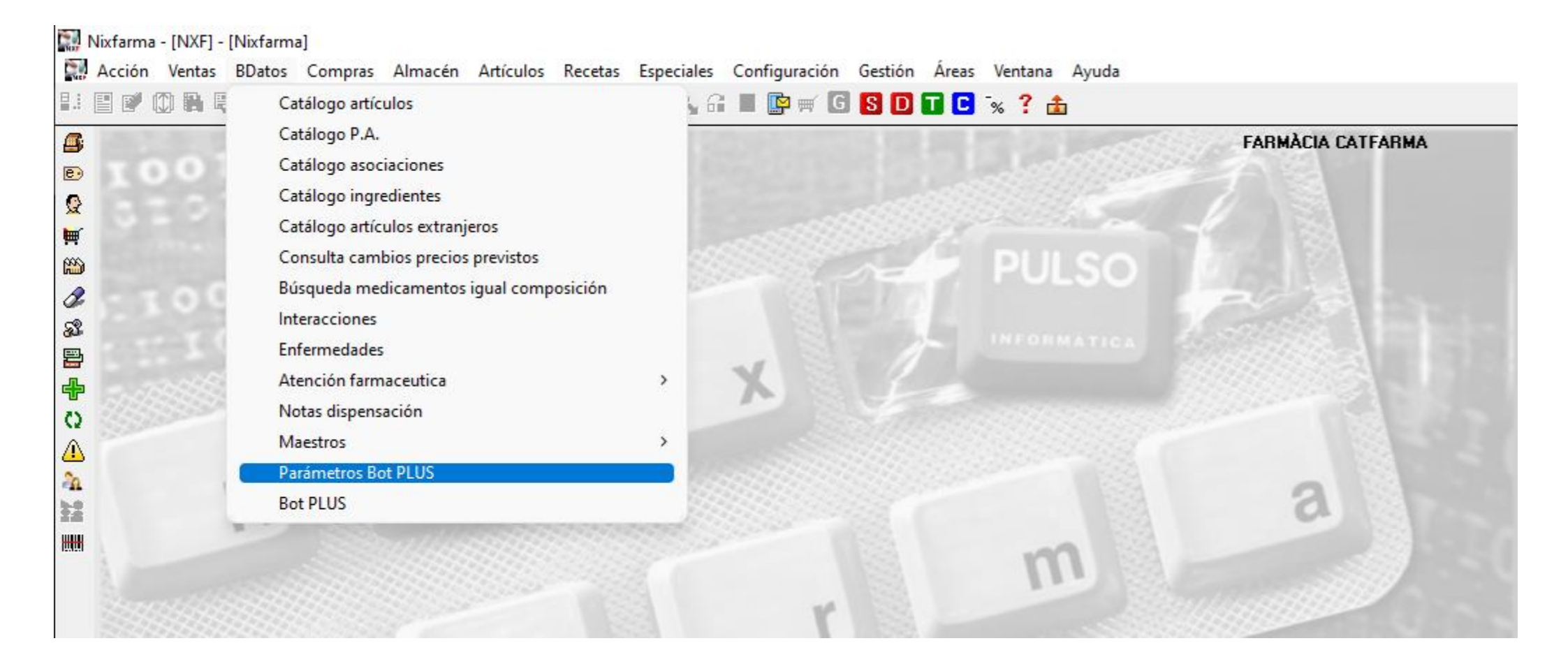

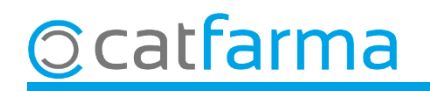

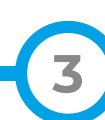

A la pantalla de Paràmetres externs BotPlus, activem l'opció Alarmes Bot PLUS.

| Parámetros extern                                                                                                    | os BotPlus                                                                                   |                                                                                                    |                                                                                                    | FARM/<br>Modificando       | ÀCIA CATFARMA<br>25/10/2024 | I      |
|----------------------------------------------------------------------------------------------------|----------------------------------------------------------------------------------------------|----------------------------------------------------------------------------------------------------|----------------------------------------------------------------------------------------------------|----------------------------|-----------------------------|--------|
| Parametrización<br>Versión de Bases de D<br>Fecha generación<br>Tipo de generación<br>Versión<br>Fecha modificación                          | Preguntas actualización<br>latos<br>15/10/2024 18:32:10<br>P<br>2,132<br>15/10/2024 18:32:10 | Comunicación Log e stualiz<br>Configurar actualización<br>PC 801 - Jus SERV<br>Dir ctorio c: \pu<br>G. Trabajo/Dominio                                        | ación<br>1DOR<br>Iso\NXF\BD_BOTPLUS                                                                      | Contraseña "Administrador" | <u>Examinar</u>             |        |
| Datos generales<br>Atención Farmacéutic<br>Atención Farmacéutic<br>Llamada automática a<br>Prioridad alarmas er<br>Ninguna<br>Alarmas Bot PL | ca Bot PLUS<br>ca Colegio<br>a la AF, al finalizar la venta<br>ventas                        | Opciones de Actualización     Opciones de Actualización     Incluir los productos de Vete     Incluir las Plantas Medicinale     Activar fichero log ampliado | ción mensaje actualizació<br>inaria en maestros de Nix<br>s en los maestros de Nixfi<br>en actualización | in Intervalos (min)        | 0                           |        |
| SOE farmacia para envio                                                                                                    | o de datos aten, farmacéutica                                                                | 0                                                                                                    |                                                                                                    | Finalment c                | liquem <b>Acc</b>           | eptar. |
|                                                                                                    |                                                                                              |                                                                                                    |                                                                                                    |                            | Aceptar Cancela             |        |

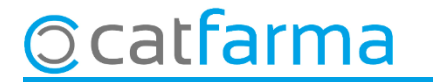

Un cop activades les alarmes del BotPlus, el **Nixfarma** ens avisarà de les interaccions a la pantalla de venda.

© catfarma

| Venta<br>viernes 2                             | <b>1S</b><br>25 de octubre                              | de 2024 16:43   | :42      |                    |                                  |                           |                                           |           |         |                        |                          | FARMÀCIA CA         | TFARMA                               | *                  |                          |
|------------------------------------------------|---------------------------------------------------------|-----------------|----------|--------------------|----------------------------------|---------------------------|-------------------------------------------|-----------|---------|------------------------|--------------------------|---------------------|--------------------------------------|--------------------|--------------------------|
| <u>B</u> 0                                     | perador*                                                | XF              | <b>-</b> | Caja CAJA1         | Ŧ                                | Ú                         | ltima venta                               |           | Can     | nbio                   |                          | V <u>t</u> a NXF    |                                      | • 1                |                          |
| Tipo                                           | Artículo                                                |                 |          | Descripció         | ón                               |                           |                                           |           |         | Und.                   | P.V.P.                   | Aportación          |                                      |                    |                          |
| LBRE                                           | 654179                                                  | SINTROM 4       | 4 MG 2   | 0 COMPRIMIDO       | DS                               |                           |                                           |           | X       | 1                      | 3,45                     | 3,45                | <b>2</b>                             |                    |                          |
| LBRE                                           | 660369                                                  | ASPIRINA 5      | 500 MC   | 10 COMPRIMI        | DOS EFERVI                       | ESCE                      | NTES                                      |           |         | 1                      | 4,95                     | 4,95                |                                      | Θr                 |                          |
| LBRE                                           | 681817                                                  | FRENADO         | LFOR     | TE 10 SOBRES       | GRANULAD                         | O PAF                     | RA SOLUCIÓ                                | DN ORA    | NL I    | 1                      | 13,45                    | 13,45               |                                      |                    |                          |
| LBRE                                           |                                                         |                 |          |                    |                                  |                           |                                           |           |         | ] 1                    |                          |                     |                                      |                    |                          |
|                                                |                                                         |                 |          |                    |                                  |                           |                                           |           |         |                        | A                        | mb el c<br>eiem el  | olor c<br>nivell                     | l'aque<br>d'inte   | ests símbols<br>eracció. |
| FREN                                           | ADOL FOR                                                | E 10 SOBRE      | S GRA    | NULADO PARA        | SOLUCION O                       | RAL                       |                                           |           | Total   | 3                      |                          |                     |                                      |                    |                          |
| VENT.<br>MSP                                   | A LIBRE<br>T <u>S</u><br>Méd<br>A <u>H</u> F            | MA, Envases (   | F1)      |                    | Stock<br>Mínimo<br>UPS.<br>UEncg | Alma<br>19<br>2<br>0<br>0 | acén<br>Caducidad<br>03/2027<br>Ubicación |           | Precios |                        | Límite<br>Pdte.<br>De po | e<br>osición a      |                                      |                    |                          |
| Client<br>Pacien<br>N02BE<br>AUTOF<br>Spd - fr | e<br>te<br>: ANILIDAS<br>RIZADO<br>orma farmace         | utica no recome | ndada p  | ara reacondicionar | niento en ddp                    |                           | Encargo                                   | e)<br>)// | Τ.      |                        | Total I<br>Total         | Dto.<br>t <b>al</b> | 2 <sup>.</sup><br>Ti <u>n</u> de ver | <b>1,85</b><br>1ta |                          |
| Farmac                                         | Farmacogenetica: potencial variabilidad farmacogenetica |                 |          |                    |                                  |                           | Pte.disp.                                 | 0         | Dispen  | isador <u>C</u> liente | Tarjeta                  | <u>D</u> ivisa      |                                      |                    |                          |

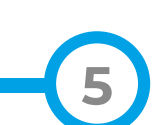

Si volem és possible ampliar la informació sobre aquestes interaccions:

| *               | Ventas<br>viernes 25 de octubr                                                                                         | e de 2024 16:43:42                                                                                                    |                                                               |                              | FARMÀCIA CATFARMA                                                                                                    |                                                                                                    |                                                                                                    |   |  |  |
|-----------------|----------------------------------------------------------------------------------------------------|----------------------------------------------------------------------------------------------------|---------------------------------------------------------------|------------------------------|----------------------------------------------------------------------------------------------------|----------------------------------------------------------------------------------------------------|----------------------------------------------------------------------------------------------------|---|--|--|
|                 | 🚯 Operador*                                                                                                    | NXF 🚽 Caja CAJA1                                                                                                    | ان ج                                                          | tima venta                   | Consulta situaciones de riesqo                                                                                                    | FARMÀCIA CATFARMA<br>25/10/2024                                                                                                    |                                                                                                    |   |  |  |
|                 | Tipo Artículo<br>LBRE 654179<br>LBRE 660369<br>LBRE 681817<br>LBRE 760017<br>LBRE                                      | Descripció<br>SINTROM 4 MG 20 COMPRIMIDO<br>ASPIRINA 500 MG 10 COMPRIMI<br>FRENADOL FORTE 10 SOBRES<br>FRENADOL COMPLEX 10 SOBR | ón<br>DS<br>DOS EFERVESCEI<br>GRANULADO PAF<br>ES GRANULADO F | NTES<br>RA SOLU(<br>PARA SOL | Principios activos Principio activo (Especialidad) / Enfermedades ACETILSALICILICO, ACIDO (ANALGESICO) (ASPIRINA 500 MG 10 COMPRIMIDOS EFERVESCENTES) PARACETAMOL | Especialidades SINTROM 4 MG 20 COMPRIMIDOS ASPIRINA 500 MG 10 COMPRIMIDOS EFERVESCENTES FRENADOL FORTE 10 SOBRES GRANULADO PARA SO POTENCIA EL EFECTO DE Medidas: EVITAR LA ASOCIACION POTENCIA LA TOXICIDAD DE | Enfermedades  Principio activo (Especialidad) / Enfermedades  ACENOCUMAROL (SINTROM 4 MG 20 COMPRIMIDOS)  ACENOCUMAROL |   |  |  |
|                 | Clicant la icona d' <b>Interaccions</b> ,<br>ampliem la informació.                                                    |                                                                                                    |                                                               |                              | (FRENADOL FORTE 10 SOBRES GRANULADO PARA SOL                                                                                                    | Medidas: VIGILAR AL ENFERMO<br>Medidas:<br>Medidas:<br>Medidas:                                                                                                    | (SINTROM 4 MG 20 COMPRIMIDOS)                                                                                          |   |  |  |
| -4<br>22<br>111 | VENTA LIBRE     Almacén       MSP X     TS       Méd     Mínimo       AH     PMA, Envases (F1)                         |                                                                                                    |                                                               |                              | Medidas:<br>Medidas:<br>Medidas:                                                                                                    |                                                                                                    |                                                                                                    |   |  |  |
|                 | Cliente<br>Paciente<br>N02BE: ANILIDAS<br>AUTORIZADO<br>Spd - forma farmace<br>Spd - medicamento<br>Farmacogenetica: p | eutica no recomendada para reacondicionar<br>no reacondicionable en ddp<br>otencial variabilidad farmacogenetica                | niento en ddp                                                 | Encargo                      | Pte.disp. 0 Dispensador                                                                                                    | Medidas:           Detalle           Cliente         Tarieta                                                                                                    |                                                                                                    | ~ |  |  |

6

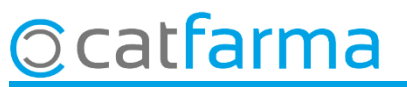

# Bon Treball Sempre al teu servei

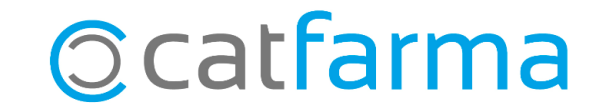